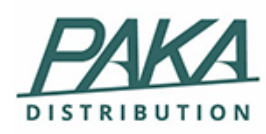

Arbeitsablauf / Tipps & Tricks

## Peem Bedienungsanleitung

Deutsch

## Arbeitsablauf / Tipps & Tricks

|                                                                     |            |                    |           | PEEM Us                                 | er manual - VGPeem1.1       |
|---------------------------------------------------------------------|------------|--------------------|-----------|-----------------------------------------|-----------------------------|
|                                                                     |            |                    | Мо        | dule «VGPeem-                           | -Ecommerce Solutions»       |
| Produktsuche - Suchb                                                | ereich     |                    |           |                                         |                             |
| Stellen Sie sicher, dass                                            | Sie mit de | r VG Peem          | -Anwendu  | ung verbunden                           | sind (App kann auf          |
| AppStore und GoogleSt                                               | ore herunt | tergeladen         | werden)   | Peem                                    |                             |
| Zum Starten wählen Sie                                              | bitte das  | Symbol " <b>Pr</b> | odukte" ւ | unten rechts au                         | ıf dem Bildschirm.          |
| W                                                                   | unschliste | Geschichte         | Angebote  | Produkte                                |                             |
| A. Geben Sie Stichwö<br>ein, um Ihr Produkt<br>der Liste zu finden. | rter<br>in |                    | I         | <b>B</b> . Die Liste de<br>Produkte wir | r gesuchten<br>d angezeigt. |
| Paka                                                                | :          |                    |           | Paka                                    | :                           |

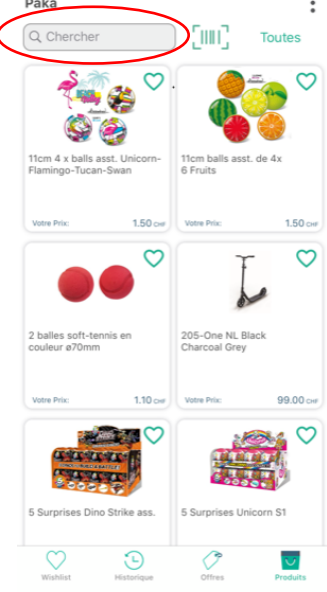

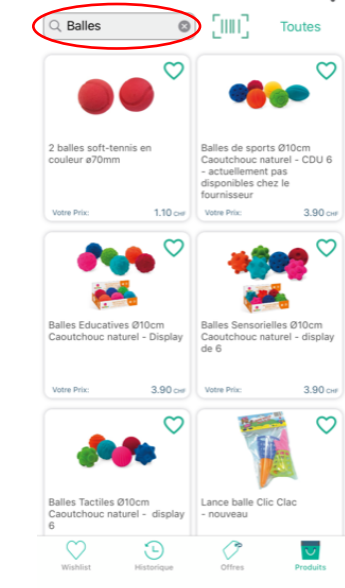

| PEEM User manual - VGPeem1.1        |
|-------------------------------------|
| Module «VGPeem—Ecommerce Solutions» |

### Produktsuche - Barcode scannen

Stellen Sie sicher, dass Sie mit der VG Peem-Anwendung verbunden sind

Zum Starten wählen Sie bitte das Symbol "Produkte" unten rechts auf dem Bildschirm.

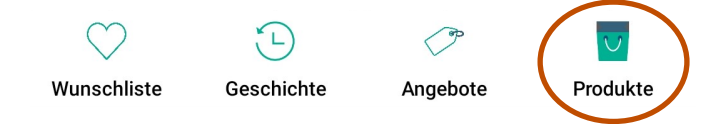

A. Wählen Sie das Barcodesymbol, um das Kamerasymbol zu aktivieren. Wählen Sie das Kamerasymbol aus, um es zu aktivieren

Richten Sie Ihre Kamera auf den Barcode.

- **B.** Der Barcode wird automatisch erkannt.
- C. Das gescannte Produkt wird auf dem Bildschirm angezeigt. Wird nur ein Produkt gefunden, wird der Warenkorb direkt an gezeigt.

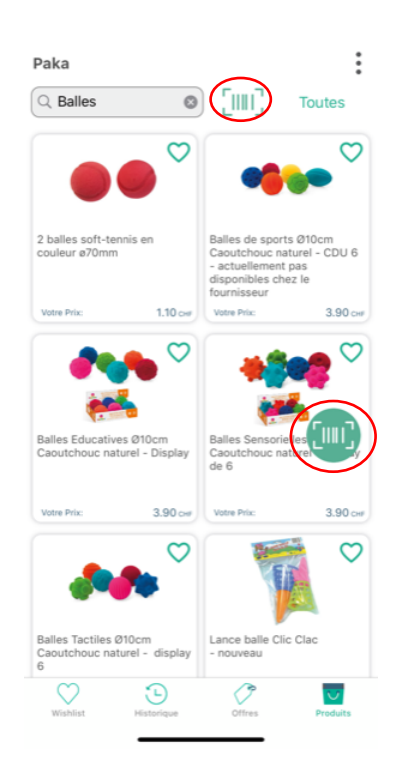

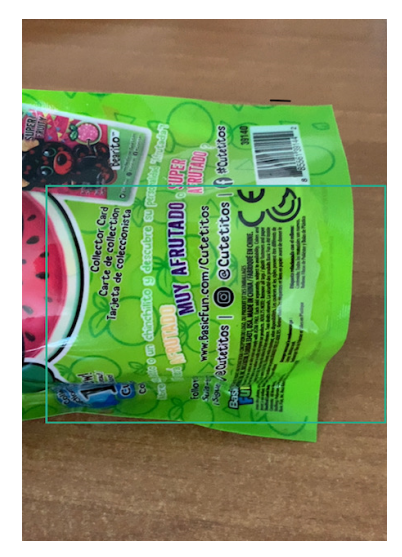

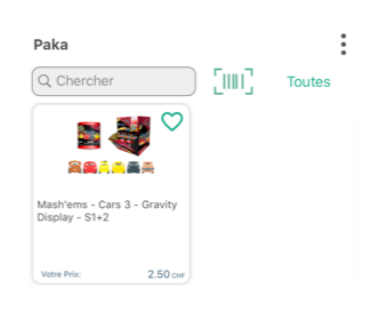

### Arbeitsablauf / Tipps & Tricks

| PEEM User manual - VGPeem1.1        |
|-------------------------------------|
| Module «VGPeem—Ecommerce Solutions» |

### Produktsuche - Nach Kategorie

Stellen Sie sicher, dass Sie mit der VG Peem-Anwendung verbunden sind

Zum Starten wählen Sie bitte das Symbol "Produkte" unten rechts auf dem Bildschirm.

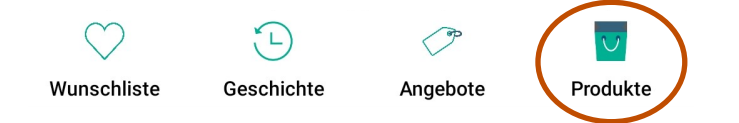

**A**. Wählen Sie das Kategoriensymbol. **B**. Die Liste der Kategorien wird unten auf dem Bildschirm angezeigt (iOS) oder Android wird geöffnet. Wählen Sie eine Kategorie und bestätigen Sie mit OK. **C**. Die Liste der Produkte in dieser Kategorie wird angezeigt. Der Kategoriename wird oben rechts auf dem Bildschirm angezeigt.

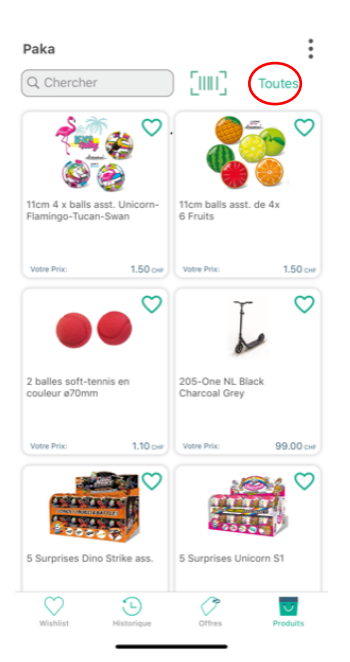

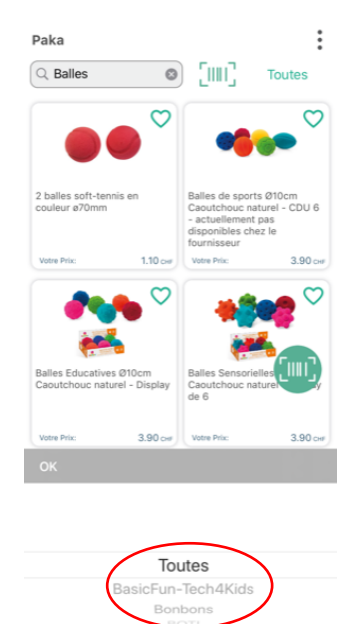

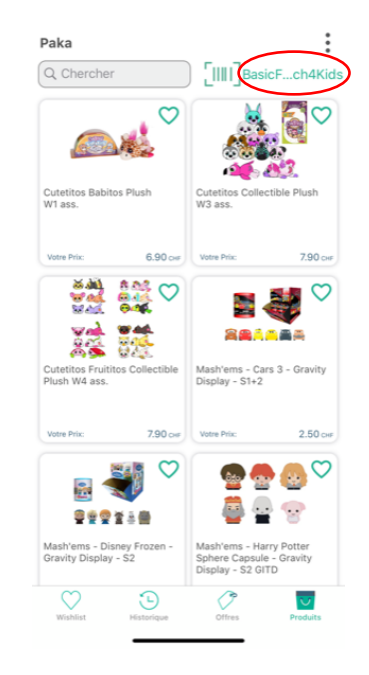

|   | VGPeem - Peem1.1                    |
|---|-------------------------------------|
| Ν | Module «VGPeem—Ecommerce Solutions» |

### Wunschliste - Erstellen Sie eine Wunschliste mit der Taste Herz.

Sie können eine oder mehrere Wunschliste erstellen und Ihre Lieblingsprodukte hinzufügen. Um zu beginnen, wählen Sie bitte das Symbol "Produkte" unten rechts auf dem Bildschirm.

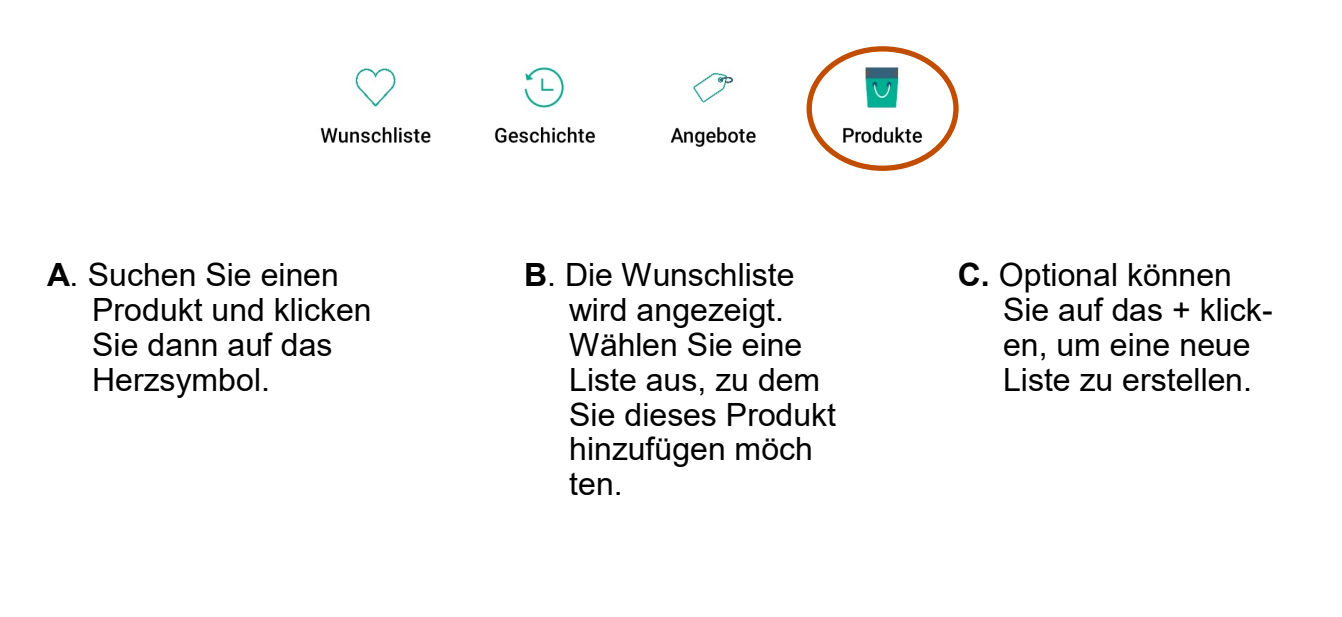

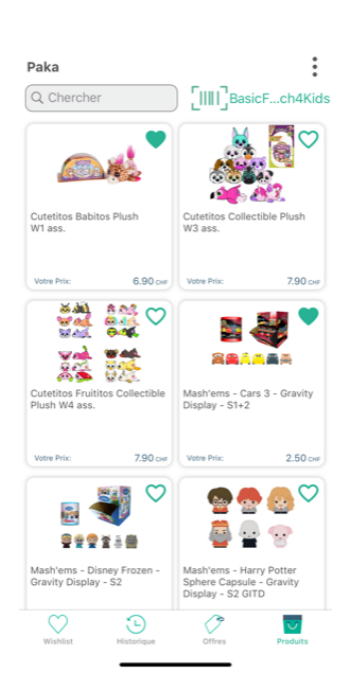

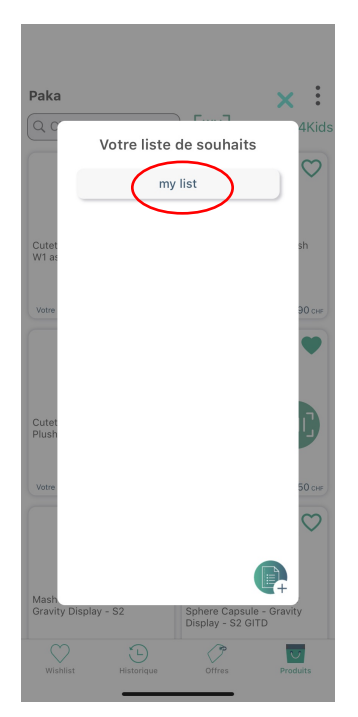

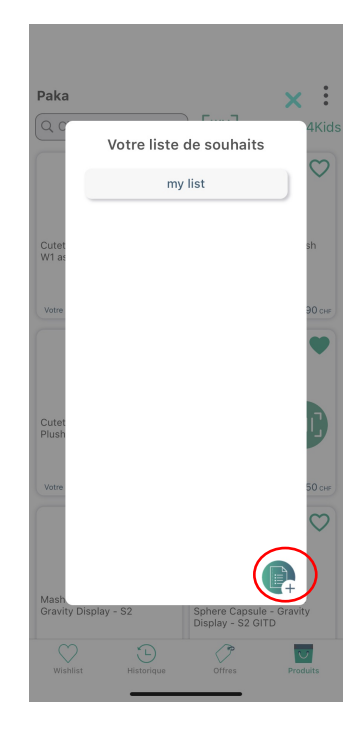

|   | VGPeem - Peem1.1                    |
|---|-------------------------------------|
| Μ | lodule «VGPeem—Ecommerce Solutions» |

### Wunschliste - Erstellen Sie eine Wunschliste mit der + Taste:

Sie haben die Möglichkeit eine oder mehrere Wunschliste zu erstellen. Um zu beginnen, wählen Sie bitte das Symbol "Wunschliste" unten links auf dem Bildschirm.

| <ul> <li>A. Erstellen Sie eine<br/>Wunschliste:<br/>Um einen<br/>Wunschliste zu ers-<br/>tellen, drücken Sie<br/>die Taste + unten<br/>rechts auf dem<br/>Bildschirm.</li> </ul> | <image/> Image: Second second second | <b>C</b> . <b>Ihre Wunschliste:</b><br>Die neue<br>Wunschliste wird<br>angezeigt.                           |
|----------------------------------------------------------------------------------------------------|----------------------------------------------------------------------------------------------------|----------------------------------------------------------------------------------------------------|
| Par Cat.     Par Ref.     Par Descr.   Votre liste de souhaits       my list                                                                                                    | Paka Par Ref. Par Descr.                                                                                                    | Par Cat.       Par Ref.       Par Descr.         Votre liste de souhaits         my list         Ma liste 2 |
| Wishlist         Difference         Produits                                                                                                    | $\begin{array}{c ccccccccccccccccccccccccccccccccccc$                                                                                                    | Witshist Historique Offres Produits                                                                         |

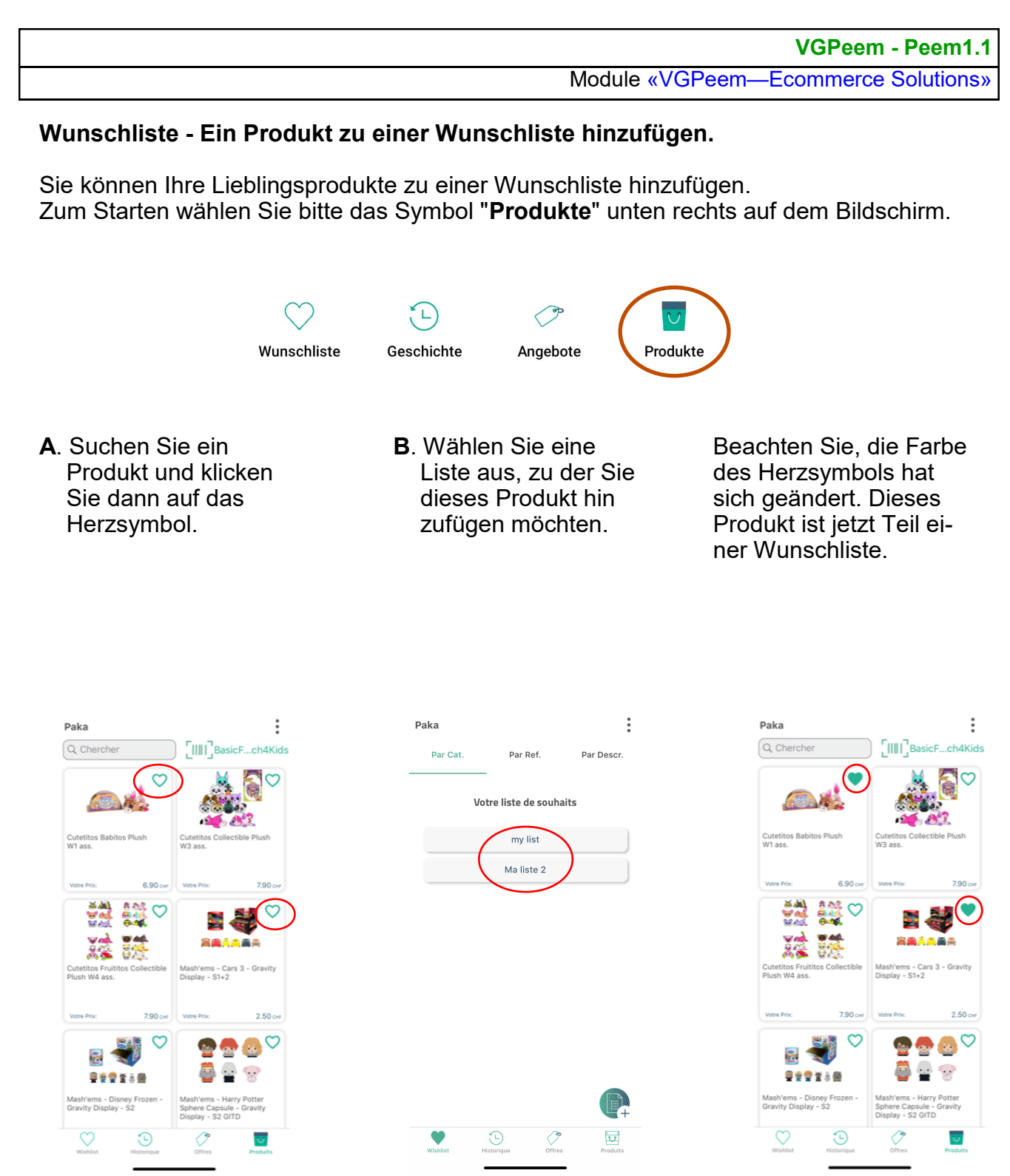

Um das Produkt von einer Wunschliste zu entfernen, klicken Sie bitte auf die Taste Herz.

Module «VGPeem—Ecommerce Solutions»

### Wunschliste - Produkte von einer Wunschliste anzeigen

(nach Kat., Ref. oder Beschreibung).

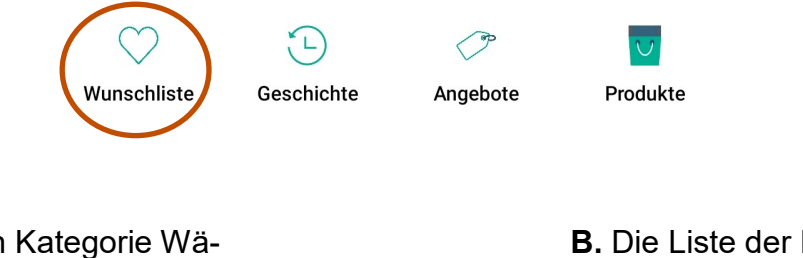

A. Nach Kategorie Wählen Sie die gewünschte Wunschliste. **B.** Die Liste der Pro dukte in dieser Wunschliste wird angezeigt.

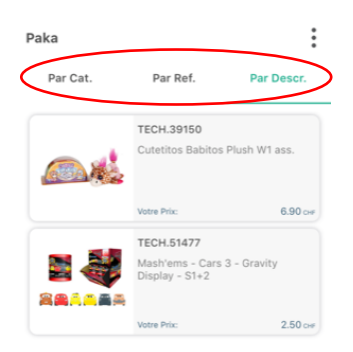

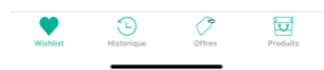

Module «VGPeem—Ecommerce Solutions»

### **Produkte - Detail**

Bitte suchen Sie nach einem Produkt und klicken Sie auf das Bild. Das Produkt wird mit den Symbolen für Details und Optionen angezeigt Die Taste **« i »** gibt die Inhaltsstoffe des Produkts sowie den Lieferanten usw. an.

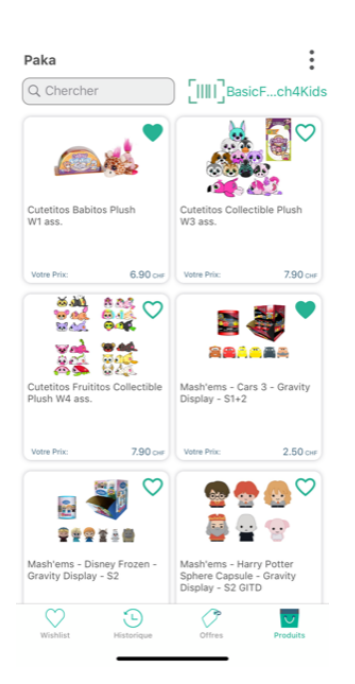

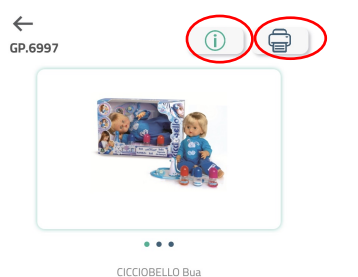

6997 - Cicciobello Bobo est malade: ses joues sont toutes rouges. Prends sa température pour regarder si elle a de la fikere écoute son cœur avec le stéthoscope, donne lui des médicaments... Il pleure encore 7 Fais lui une piqure. Et tu verras il s'endormira doucement avec sa tétine magique, qui lut dans la nuit. Des 2 ans. Ref. GP6997 - EAN 8001444435887 3 \*AA Non incluses

<del>(</del>

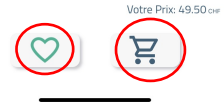

Herz: Produkt zur Wunschliste hinzufügen Warenkorb: Kaufen Sie dieses Produkt.

... Ziehen Sie das Produktbild, um andere Bilder anzuzeigen.

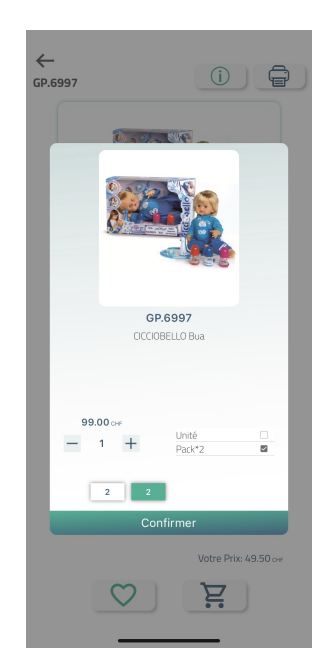

Es können mehrere Vepackungseinheiten zur Auswahl sthen.

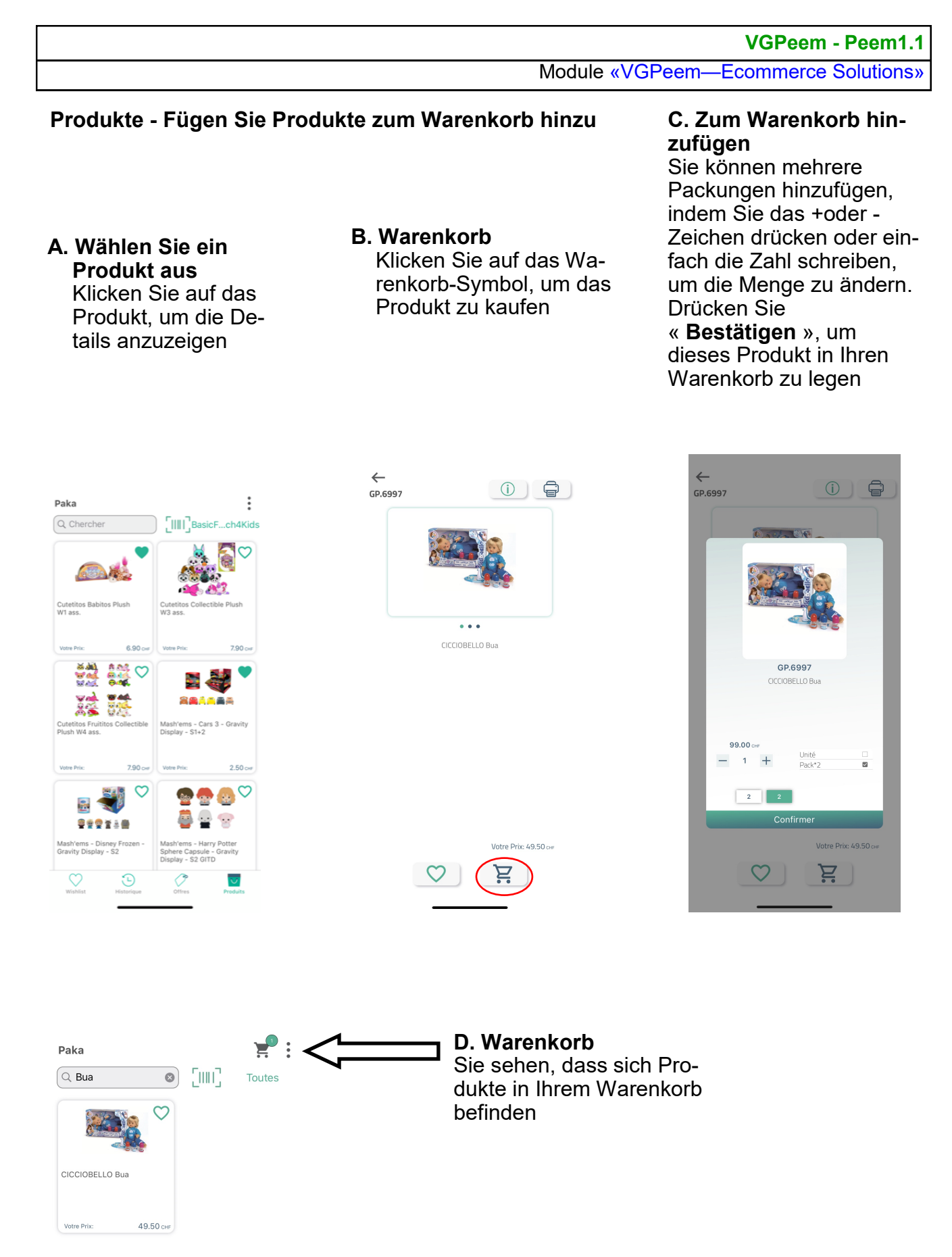

Module «VGPeem—Ecommerce Solutions»

# : "북

### Warenkorb

Wählen Sie oben rechts auf Ihrem Bildschirm Ihren Warenkorb aus

**A. Ihr Warenkorb** Liste der Produkte und deren Bestellmenge

### B. Menge ändern

Drücken Sie das "Rad" -Symbol eines Produkts, um die zu bestellende Menge anzuzeigen und zu ändern. Passen Sie die Menge an und bestätigen Sie mit der Taste

### C. Entfernen Sie ein Produkt aus dem Warenkorb

Drücken Sie das X-Symbol, um ein Produkt aus der zu bestellenden Liste zu entfernen.

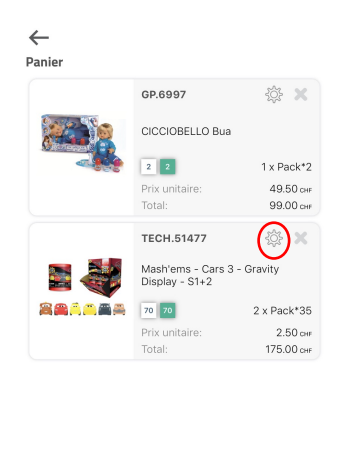

Total du panier 274.00 CHF Finalisez votre commande

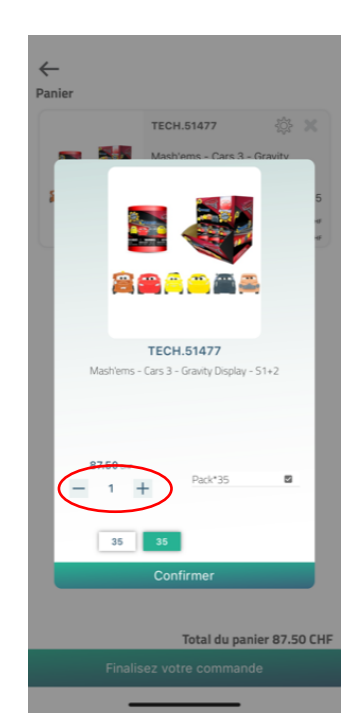

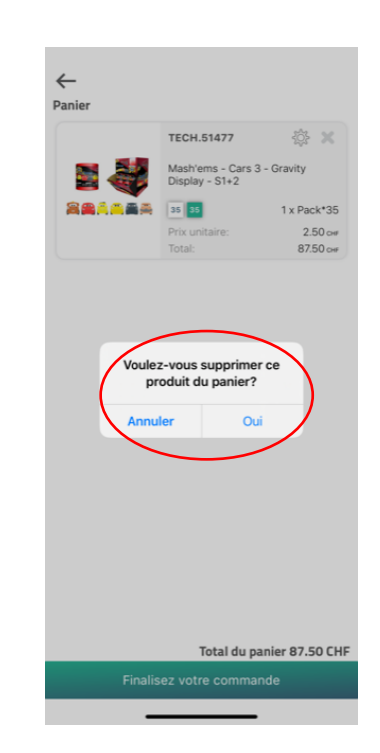

### VGPeem - Peem1.1 Module «VGPeem—Ecommerce Solutions»

### Warenkorb - Bestellung - Bestellung abschließen

Wählen Sie oben rechts auf Ihrem Bildschirm Ihren Warenkorb aus

### A. Beenden Sie Ihre Bestellung

Drücken Sie die Taste, um Ihre Bestellung abzuschließen und an Paka zu senden. **B.** Bestellung beenden Überprüfen Sie die Adresse (Rechnungs und Lieferadresse) und bestätigen Sie die Bestellung **C. Bestellbestätigungs-E-Mail** Sie erhalten eine Bestätigungsmail für die Bestellung.

|            | GP.6997                               | <b>※</b> 袋  |
|------------|---------------------------------------|-------------|
|            | CICCIOBELLO Bua                       |             |
|            | 2 2                                   | 1 x Pack*2  |
|            | Prix unitaire:                        | 49.50 cн    |
|            | Total:                                | 99.00 сн    |
|            | TECH.51477                            | <u>بې</u> ۲ |
| <b>i</b> 🗸 | Mash'ems - Cars 3 -<br>Display - S1+2 | Gravity     |
|            | 70 70                                 | 2 x Pack*35 |
|            | Prix unitaire:                        | 2.50 сн     |
|            | Total:                                | 175.00 cH   |

Total du panier 274.00 CHF

| nfor      | mations de pa             | iement   |          |
|-----------|---------------------------|----------|----------|
| AD        | RESSE DE FAC              | TURATION |          |
| 123       | 3456789 PAKA              | SA       |          |
| 47,       | Rue du 31 Déc             | embre    |          |
| СН        | - 1207 GENEV              | E        |          |
| AD        | RESSE DE LIV              | RAISON   | MODIFIER |
| 123       | 3456789 PAKA              | SA       |          |
| 47,       | Rue du 31 Déc             | embre    |          |
| СН        | - 1207 GENEV              | E        |          |
| мо        | DDE DE PAIME              | NT       | MODIFIER |
| 30        | jours net                 |          |          |
| МЕ        | THODE DE LIV              | RAISON   | MODIFIER |
| Par       | r DPD                     |          |          |
| 28        | 3-05-2020                 |          |          |
| co        | MMANDE                    |          |          |
|           |                           | 35       |          |
| Qu        | antité totale:            |          |          |
| Qu<br>Tot | antité totale:<br>:al HT: | CHF      | 87.50    |

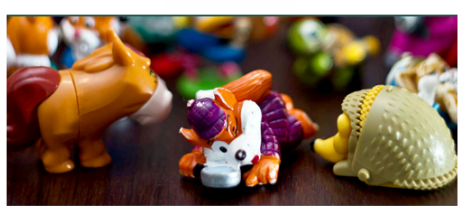

Bonjour Madame Claudia Graça, Nous vous remercions pour votre commande. Votre numéro de référence est -122319. Vous pouvez consulter votre commande à tout moment dans votre compte client. Votre commande sera livrée aux adresses suivantes:

123456789 PAKA SA

47, Rue du 31 Décembre

1207, GENEVE

Aperçu de votre commande:

| Article    |                                                          | Qté | Sous-<br>Total |                       |                                        |
|------------|----------------------------------------------------------|-----|----------------|-----------------------|----------------------------------------|
| GP.6997    | CICCIOBELLO Bua                                          |     | 2              | 49.50                 | 99.00                                  |
| TECH.51477 | Mash'ems - Cars 3 - Gravity<br>Display - S1+2            |     | 70             | 2.50                  | 175.00                                 |
|            | Sous-Total<br>Frais de Livraison<br>TVA<br>Montant total |     |                | CHF<br>CH<br>CH<br>CH | 274.00<br>F 10.00<br>F 21.85<br>305.85 |

Module «VGPeem—Ecommerce Solutions»

#### **Bestellungsverlauf**

Hier können Sie die Bestellungsverlauf anschauen. Bitte wählen Sie das Symbol "Verlauf" unten links auf dem Bildschirm.

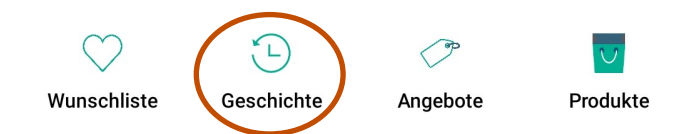

### A. Ihre Bestellung

### B. Bestellungdetails

Die Liste der Bestellungen wird angezeigt: die Nummer, das Datum der Bestellung, das Lieferdatum. Tippen Sie auf einen Befehl, um das Detail anzuzeigen Hier sehen Sie die bestellten Produkte. Tippen Sie auf die Produktlinie, um weitere Informationen zu erhalten

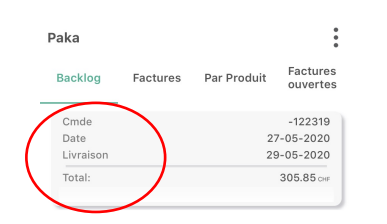

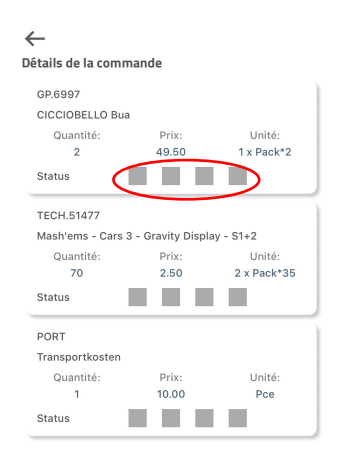

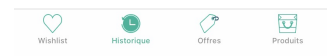